# VR-NETWORLD 8 AUSTAUSCH EINER HBCI-CHIPKARTE

# Ihre Ausgangssituation

Sie haben von Ihrer VR-Bank Mitte eG eine neue HBCI-Chipkarte erhalten und wollen diese nun in VR-NetWorld einrichten. Zu Ihrer HBCI-Karte haben Sie in einem separaten Brief eine PIN und einen PUK erhalten.

# 1. Schritt

Der erste Schritt besteht darin, über den Menüpunkt Stammdaten auf den Auswahlpunkt Bankverbindungen zuklicken.

|        | 1 🛱 🖶 🗅          | 📬 🗧 Übersi    | icht Bankverbindungen -                                                                           | VR-NetWorld        | Software (Testv | ersion                      | Bankverbindungen       |                                       |                      |
|--------|------------------|---------------|---------------------------------------------------------------------------------------------------|--------------------|-----------------|-----------------------------|------------------------|---------------------------------------|----------------------|
| -      | Startseite       | Transaktione  | n Auswertungen                                                                                    | Stammdater         | n Extras        | Hilfe                       | Bankverbindungen       |                                       |                      |
| Umsatz | kategorien Lasts | chriftmandate | <ul> <li>Eigene Auswahlregeli</li> <li>Regeln für autom. Kat</li> <li>Auftragsvorlagen</li> </ul> | n<br>tegorisierung | Zahlungse       | mpf./Zahler<br>Identifikati | on<br>Bankverbindungen | 🚮 Benutzer<br>🔜 Mandanten<br>🏢 Konten | <b>Datenbestände</b> |
|        |                  |               | Aktueller Mandant                                                                                 |                    |                 |                             | Aktueller Dat          | enbestand                             | Verwalten            |

# 2. Schritt

Mit Rechtsklick auf eines der Konten der Bankverbindung VR-Bank Mitte eG öffnen Sie nun den Auswahlpunkt **Sicherheitsmedium** wechseln durch Klicken aus.

| Stammdaten Extras                                        | Hilfe Bankverbin                                 | dungen                                                                                                  |     |
|----------------------------------------------------------|--------------------------------------------------|----------------------------------------------------------------------------------------------------|-----|
| geln 🔢 Zahlungser<br>Kategorisierung 🔊 Gläubiger-I<br>nt | npf./Zahler d<br>identifikation d<br>Bankve<br>A | Aktueller Datenbestand                                                                                  |     |
| Z                                                        | BLZ                                              | Z K                                                                                                    | rec |
| 522603                                                   | 85                                               | Neu<br>Bankverbindung und Konto neu                                                                     |     |
|                                                          |                                                  | Bearbeiten<br>Synchronisieren<br>Neues Konto                                                            | _   |
|                                                          |                                                  | TAN Verfahren wechseln                                                                                  |     |
|                                                          |                                                  | sienemensproni weensein                                                                                 |     |
|                                                          |                                                  | Sicherheitsmedium wechseln                                                                              |     |
|                                                          |                                                  | Sicherheitsmedium wechseln<br>Ini-Brief drucken                                                         |     |
|                                                          |                                                  | Sicherheitsmödium wechseln<br>Ini-Brief drucken<br>Löschen<br>In Zwischenablage kopieren                | >   |
|                                                          |                                                  | Sicherheitsmedium wechseln<br>Ini-Brief drucken<br>Löschen<br>In Zwischenablage kopieren<br>Direkthilfe | >   |

# 3. Schritt

Lesen Sie nun den Hinweis Sicherheitsmedium wirklich austauschen? und bestätigen Sie diesen mit Klicken auf den Button Ja.

| Sicherhei | tsmedium wirklich austauschen?                                                                                                    |  |
|-----------|----------------------------------------------------------------------------------------------------|--|
| ?         | Beim Austausch des Sicherheitsmediums kann die<br>Bankverbindung ungültig werden.<br>Alle Änderungen an der aktuellen Bankverbindung werden<br>verworfen und der Bankverbindung wird ein anderes<br>Sicherheitsmedium zugewiesen. |  |
|           | Wollen Sie wirklich das Sicherheitsmedium austauschen?                                                                                                    |  |
|           | Nein                                                                                                    |  |

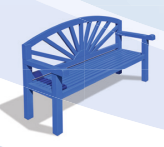

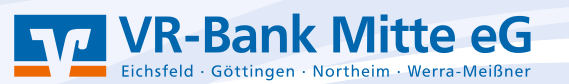

# 4. Schritt

Wählen Sie im folgenden Schritt das zu verwendende Sicherheitsmedium **Chipkarte** aus und klicken Sie anschließend auf den Button **Weiter**.

|   | Die neue Bankverbindung kann auf einem neuen Sicherheitsmedium eingerichtet |  |
|---|-----------------------------------------------------------------------------|--|
|   | werden oder von einem bereits bestehenden Medium zugeordnet werden.         |  |
| T | Welches Sicherheitsmedium möchten Sie verwenden?                            |  |
| 1 | Typ des Sicherheitsmediums                                                  |  |
|   | ⊖ PIN/TAN                                                                   |  |
|   | ◯ Schlüsseldatei                                                            |  |
|   | Chipkarte                                                                   |  |
|   | kein Sicherheitsmedium (offline arbeiten)                                   |  |

#### 5. Schritt

Nehmen Sie nun Ihren Kartenleser zur Hand und geben Sie Ihre PIN am Kartenleser ein.

| 9 | Die neue Bankverbindung kann auf einem neuen Sicherheitsmedium eingerichtet<br>werden oder von einem bereits bestehenden Medium zugeordnet werden.<br>Welches Sicherheitsmedium möchten Sie verwenden?<br>Typ des Sicherheitsmediums<br>O PIN/TAN<br>O Schlüsseldatei<br>Am Chipkartenleser wird die Eingabe der PIN erwartet. |  |
|---|----------------------------------------------------------------------------------------------------|--|
|   | < Zurück Weiter > Abbrechen Hilfe                                                                                                    |  |

#### 6. Schritt

In einem nächsten Schritt treffen sie eine entsprechende Kontoauswahl, durch das Setzen eines Häkchens im jeweiligen Kästchen, diese Auswahl der Konten bestätigen Sie mit Klicken auf den Button **Weiter**.

| Einrichten einer B | ankverbindung: Bank                               | verbindung wähler                             |                          |                         | ×     |
|--------------------|---------------------------------------------------|-----------------------------------------------|--------------------------|-------------------------|-------|
| 9                  | Wählen Sie eine der im<br>oder legen Sie eine neu | Sicherheitsmedium er<br>e in diesem Sicherhei | nthaltenen<br>tsmedium a | Bankverbindungen<br>an: |       |
|                    | Kennung                                           | Bankleitzahl<br>Filiale                       | Dienst                   | Adresse                 |       |
|                    | <pre>verfügbar&gt;</pre>                          | 52260385                                      | TCP/IP                   | hbci01.fiducia.de       |       |
|                    | J                                                 |                                               |                          |                         |       |
|                    | <                                                 | Zurück Weiter                                 | >                        | bbrechen                | Hilfe |

#### 7. Schritt

Kontrollieren Sie noch einmal die Informationen Ihres Sicherheitsmediums und ändern Sie diese bei Bedarf. Klicken Sie nach erfolgreicher Überprüfung auf den Button **Weiter**.

| T | kontrollieren und bei Bed<br>Sicherheitsmediumdater | arf auch ändem.<br>n |   |          |
|---|-----------------------------------------------------|----------------------|---|----------|
|   | Bankleitzahl                                        | 52260385             |   |          |
|   | Kreditinstitut                                      | VR-Bank Mitte        |   |          |
|   | URL/IP-Adresse                                      | hbci01.fiducia.de    | ~ | Umgehung |
|   | Komm. Dienst                                        | TCP/IP               | ~ |          |
|   | Schlüsselstatus                                     | (0, 7, 2)            |   |          |
|   | Kunden-ID                                           |                      |   |          |
|   |                                                     |                      | _ |          |

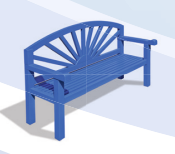

#### 8. Schritt

Durch Klicken auf den Button Weiter, wird die Synchronisation bestätigt.

| 0     | Die Angaben für di                                        | ie Bankverbindung werden von der Chipkarte übernommen.                                                                      |
|-------|-----------------------------------------------------------|----------------------------------------------------------------------------------------------------|
| Ţ     | Danach werden Ih<br>übertragen. Im Geg                    | re Schlüssel erzeugt und erstmalig zum Kreditinstitut<br>genzug werden Ihnen die Bankschlüssel übermittelt.                 |
|       | Hierfür benötigen S                                       | Sie eine Online-Verbindung zu Ihrem Kreditinstitut.                                                                         |
|       | URL/IP-Adresse                                            | hbci01.fiducia.de 🗸                                                                                                    |
|       | HBCI/FinTS-Ven                                            | sion                                                                                                    |
|       | Version                                                   | 3.0 ~                                                                                                    |
|       | Die angegebene<br>INI-Brief Ihrer Ban<br>auch diese verwe | FinTS-Version wurde automatisch emittelt. Wenn auf dem<br>ik jedoch eine andere Version angegeben ist, können Sie<br>inden. |
| PPP - | INI-Brief Ihrer Ban<br>auch diese verwe                   | ik jedoch eine andere Version angegeben ist, können Sie<br>Inden.                                                           |

#### 9. Schritt

Die folgenden Aufträge werden nach Klicken des Buttons **Ausführen** ausgeführt.

| nformationen zum Sendevorgang                                                             |            |           | >    |
|-------------------------------------------------------------------------------------------|------------|-----------|------|
| Sollen die folgenden Aufträge ausgeführt werden?                                          |            |           |      |
| Ausführen des folgenden Auftrages mit dem HBCI/FinTS-V                                    | /erfahren: |           | ^    |
| Bankverbindung >HBCl Karte< bei VR-Bank Mitte (BLZ 52<br>* Bankverbindung synchronisieren | 2260385)   |           |      |
| 5                                                                                         |            |           | >    |
| stätigen - A<br>18.09                                                                     | Ausführen  | Abbrechen | ∐ife |

#### 10. Schritt

Sie haben in dieser Maske die Wahl zur Verwendung des SECODER 2 Verfahrens. Durch das SECODER 2 Verfahren werden die zu signierenden Daten auf dem Display des Chipkartenlesers angezeigt. Klicken Sie hier entweder auf den Button **Ja** oder auf den Button **Nein**, um künftig das SECODER 2 Verfahren (nicht) zu nutzen.

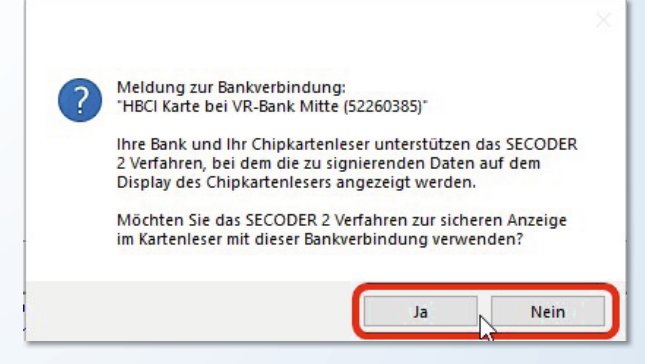

#### 11. Schritt

Die Auftragsausführung findet nun statt und die Bankverbindung wird synchronisiert. Sie können das Fenster durch Klicken auf den Button **Fenster schließen** ausblenden.

| Auftragsausführung                                                           |                                          |
|------------------------------------------------------------------------------|------------------------------------------|
| Aufträge Details                                                             |                                          |
| Bankverbindung synchronisieren (HBCI Karte)                                  |                                          |
| Aktuelle Ausführung                                                          |                                          |
| Übertragene Daten werden eingearbeitet<br>Protokollierung wird abgeschlossen | ^                                        |
| Rückmeldungen der Bank werden verarbeitet                                    |                                          |
| Institut meldet neues Konto (Depot) mit KontoNr.                             | a la la la la la la la la la la la la la |
| Institut melder neues Konto (Kreditkarte) mit KontoNr.                       | <u>H</u>                                 |
| Der Vorgang wurde abgeschlossen.<br>Alles verlief erfolgreich                |                                          |
| Sie können jetzt das Sicherheitsmedium entfernen.                            | ~                                        |
| Fenster stylesen                                                             |                                          |

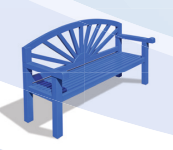

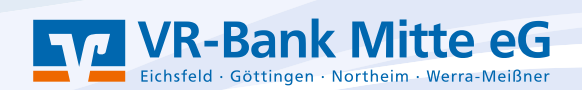

#### 12. Schritt

Das Einrichten Ihrer Bankverbindung ist abgeschlossen, bestätigen Sie die Angaben zu Ihrer Bankverbindung mit Klicken auf den Button **Weiter**.

| Falls Ihre Bank Kontoinfor<br>Konten bereits eingerichte | mationen sendet, wurden auch die dazugehörigen<br>st. |
|----------------------------------------------------------|-------------------------------------------------------|
| Sicherheitsmediumdaten                                   |                                                       |
| Bezeichnung                                              | HBCI Karte                                            |
| Beschreibung                                             |                                                       |
| Sicherheitsmedium                                        | bestehende Chipkarte verwenden                        |
| Bank                                                     | 52260385                                              |
|                                                          | VR-Bank Mitte                                         |
| Benutzerkennung                                          |                                                       |
| URL/IP-Adresse                                           | hbci01.fiducia.de                                     |

Finrichten einer Bankverbindung: Angaben zur Bankverbindung

# 13. Schritt

In einem letzten Schritt können Sie die Zusammenfassung durch Klicken auf den Button **Fertig stellen** bestätigen.

| nrichten einer | Bankverbindung: Zusammenfassung                                                                                      |  |
|----------------|----------------------------------------------------------------------------------------------------|--|
| 9              | Das Einrichten der Bankverbindung ist jetzt abgeschlossen.<br>Die Bankverbindung von der Chipkarte wurde übernommen. |  |
|                | Die neue Bankverbindung wurde erfolgreich mit dem Kreditinstitut synchronisiert.                                     |  |
|                | Falls Ihre Bank Kontoinformationen sendet, sind auch die dazugehörigen Konten<br>bereits eingerichtet worden.        |  |
|                | < Zurück Fertig stellen Hilfe                                                                                        |  |
|                |                                                                                                    |  |

Die Einrichtung ist abgeschlossen, die Karte kann nun in vollem Umfang genutzt werden.

#### Danke, dass Sie mitmachen!

Und so erreichen Sie uns: Telefon: 05527 845-0 E-Mail: e-bank@vrbankmitte.de

# VR-NetWorld

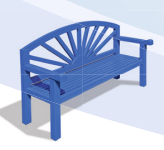

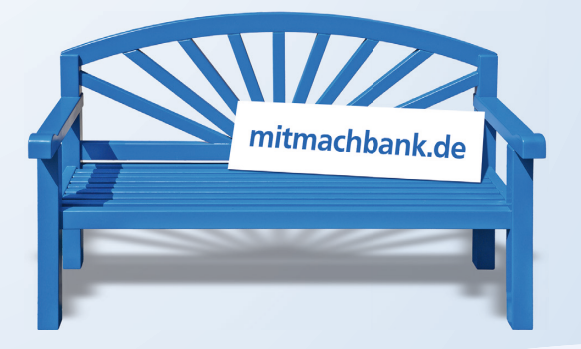

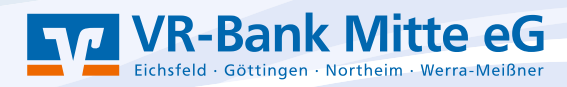